# Mbed Lab 1 Report Mbed Introduction

109033130 唐振家

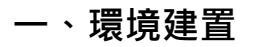

## $1 \cdot Set Github$

### 辦Github帳號,並設定Collaborators加入ee2405。

| ode | ⊙ Issues 11 Pull requests ⊙ Actions                                                                                                    | 🗄 Projects 🛈 Security 🗠 Insights      | 彩 经 Settings                       |            |
|-----|----------------------------------------------------------------------------------------------------|---------------------------------------|------------------------------------|------------|
|     | 鐐 General                                                                                                    | Who has access                        |                                    |            |
|     | Access                                                                                                    | PRIVATE REPOSITORY                    | DIRECT ACCESS A                    |            |
|     | R Collaborators                                                                                                    | Only those with access to this        | 1 has access to this repository. 0 |            |
|     | Code and automation                                                                                                    | Manage                                | collaborators, 1 invitation.       |            |
|     |                                                                                                    |                                       |                                    |            |
|     | 🖧 Webhooks                                                                                                    |                                       |                                    |            |
|     | 🗂 Pages                                                                                                    | Manage access                         |                                    | Add people |
|     | Security                                                                                                    | Select all                            |                                    | Type -     |
|     | Ocde security and analysis     Ocde security and analysis     Ocde security     Ocde security |                                       |                                    |            |
|     | Deploy keys                                                                                                    | Q Find a collaborator                 |                                    |            |
|     | Image: Secrets →                                                                                                    |                                       |                                    |            |
|     | Integrations                                                                                                    | ee2405     Awaiting ee2405's response | Pending Invite                     | Û          |
|     | 器 GitHub apps                                                                                                    |                                       |                                    |            |
|     | Email notifications                                                                                                    |                                       | < Previous Next >                  |            |
|     |                                                                                                    |                                       |                                    |            |

## 2 · Set VScode

#### MSYS2 Download:載好MSYS2並測試成功

| tomkitty512@LAPTOP-N7DHN3UH MINGW64 ~<br>\$ g++version<br>g++.exe (Rev10, Built by MSYS2 project) 11.2.0<br>Copyright (C) 2021 Free Software Foundation, Inc.<br>This is free software; see the source for copying conditions. There is NO<br>warranty; not even for MERCHANTABILITY or FITNESS FOR A PARTICULAR PURPOSE.                          |
|----------------------------------------------------------------------------------------------------|
| tomkitty512@LAPTOP-N7DHN3UH MINGW64 ~<br>GNU gdb (GDB) 11.2<br>Copyright (C) 2022 Free Software Foundation, Inc.<br>License GPLv3+: GNU GPL version 3 or later <http: gnu.org="" gpl.html="" licenses=""><br/>This is free software: you are free to change and redistribute it.<br/>There is NO WARRANTY, to the extent permitted by law.</http:> |
| tomkitty512@LAPTOP-N7DHN3UH MINGW64 ~<br>\$ gccversion<br>gcc.exe (Rev10, Built by MSYS2 project) 11.2.0<br>Copyright (C) 2021 Free Software Foundation, Inc.<br>This is free software; see the source for copying conditions. There is NO<br>warranty; not even for MERCHANTABILITY or FITNESS FOR A PARTICULAR PURPOSE.                          |

Compile C++:設定好Vscode編譯環境

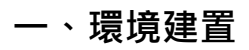

## 成功在 Vscode 中 Publish 到 github

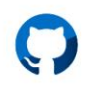

#### Success!

Authorization was successful. You will be redirected back to Visual Studio Code

|                                                                                                    | Didn't work?                                                                                       |            |
|----------------------------------------------------------------------------------------------------|----------------------------------------------------------------------------------------------------|------------|
|                                                                                                    | If you aren't redirected, you can add the token manually.                                          |            |
| vscode://vscode.github-authentication/                                                                                                 | tid-authenticate?windowid=18ccode=b8286edeb689f3c1655e8cstate=c8d49d57~ef83~4b42-8cb2-4e7e7d105d09 |            |
| by the token.<br>tch back to VS code.<br>k <b>Signing in to github.com</b> . in the status bar.<br>te the token and hit <b>enter</b> . |                                                                                                    |            |
| Search or jump to                                                                                                    | Issues Marketplace Explore                                                                         | ۵ + -      |
|                                                                                                    | 🖽 Overview 📮 Repositories 2 🗄 Projects 🚱 Packages 🏠 Stars                                          |            |
|                                                                                                    | Find a repository     Type +     Language +     Sort +                                             | Rew        |
|                                                                                                    | ee2405 Private Updated 5 minutes ago                                                               | thr Star ▼ |
| ٢                                                                                                    | mbed-os-test-program_Demo     Private            • C++      Updated 2 days ago                     | 🖧 Star 👻   |
| ZhenJia0809                                                                                                    |                                                                                                    |            |
|                                                                                                    |                                                                                                    |            |
| Edit profile                                                                                                    |                                                                                                    |            |

#### 3 · Git Bash

```
tomkitty512@LAPTOP-N7DHN3UH MINGW64 ~
$ git --version
git version 2.35.1.windows.2
tomkitty512@LAPTOP-N7DHN3UH MINGW64 ~
$ git config --global user.name "ZhenJia"
tomkitty512@LAPTOP-N7DHN3UH MINGW64 ~
$ git config --global user.email "tomkitty512@gmail.com"
```

#### 4、設定SSH

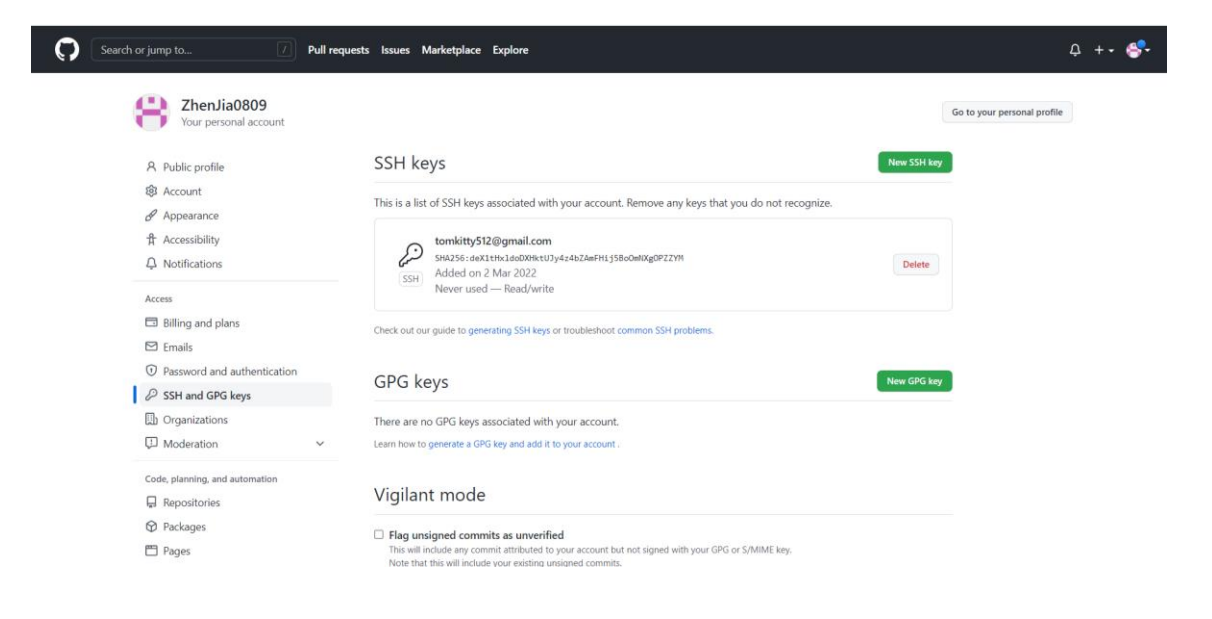

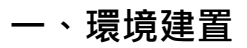

## 5、建Workspace

在D槽新建helloworld\_cpp、helloworld\_py資料夾

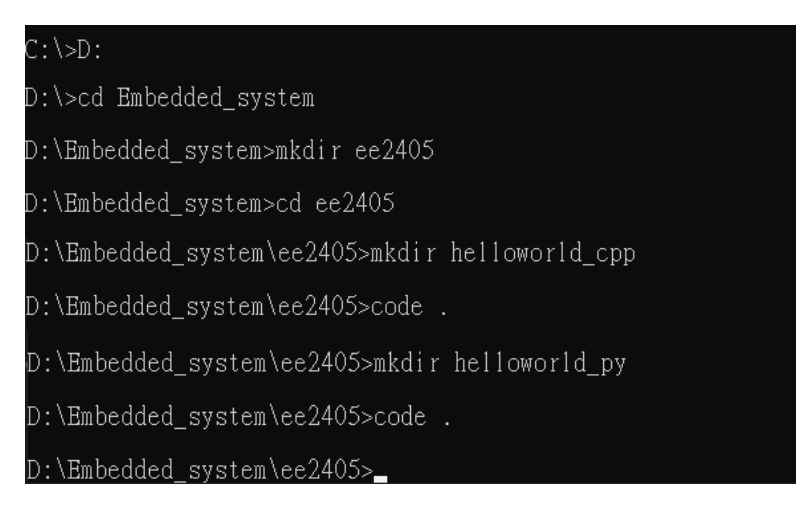

VScode開啟畫面

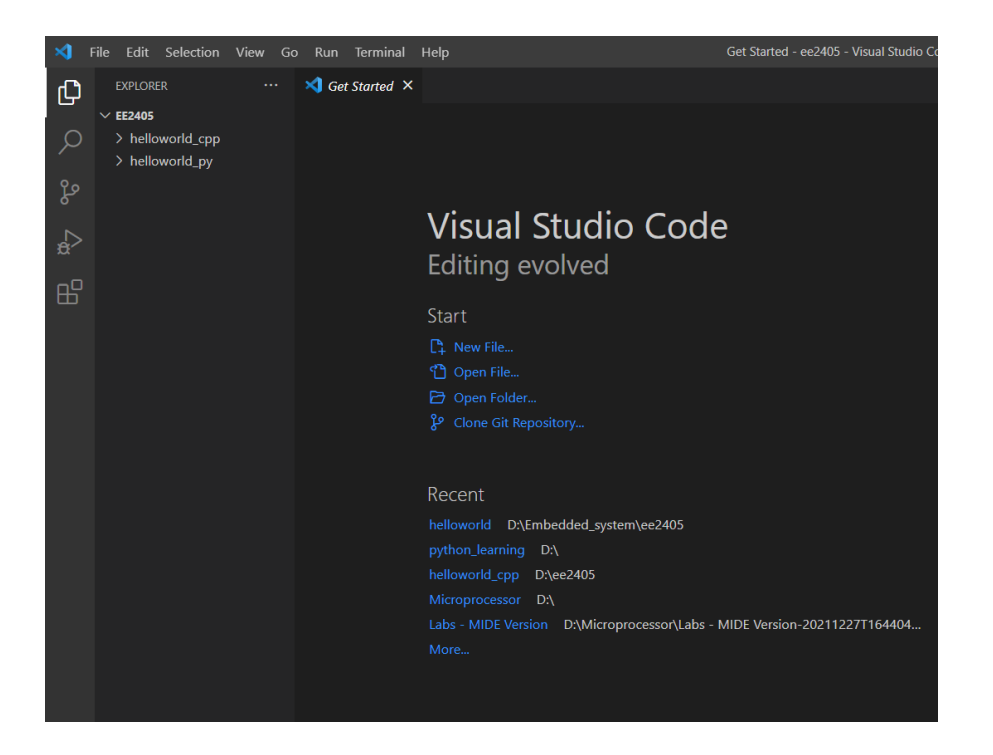

#### 1 mbed-os-example-blinky

說明:

新建Project ·加入 mbed-os-example-blinky · 這是已經建好的code · 會以 500ms 的頻率讓 LED1 閃爍 (500ms 亮、500ms 暗) · DigitalOut 指定Pin 腳 LED1 為數位訊號輸出 · 並命名為 led ·利用迴圈及剛才設定的頻率使 LED1 閃爍。

#### 2 · mbed-os-test-program2

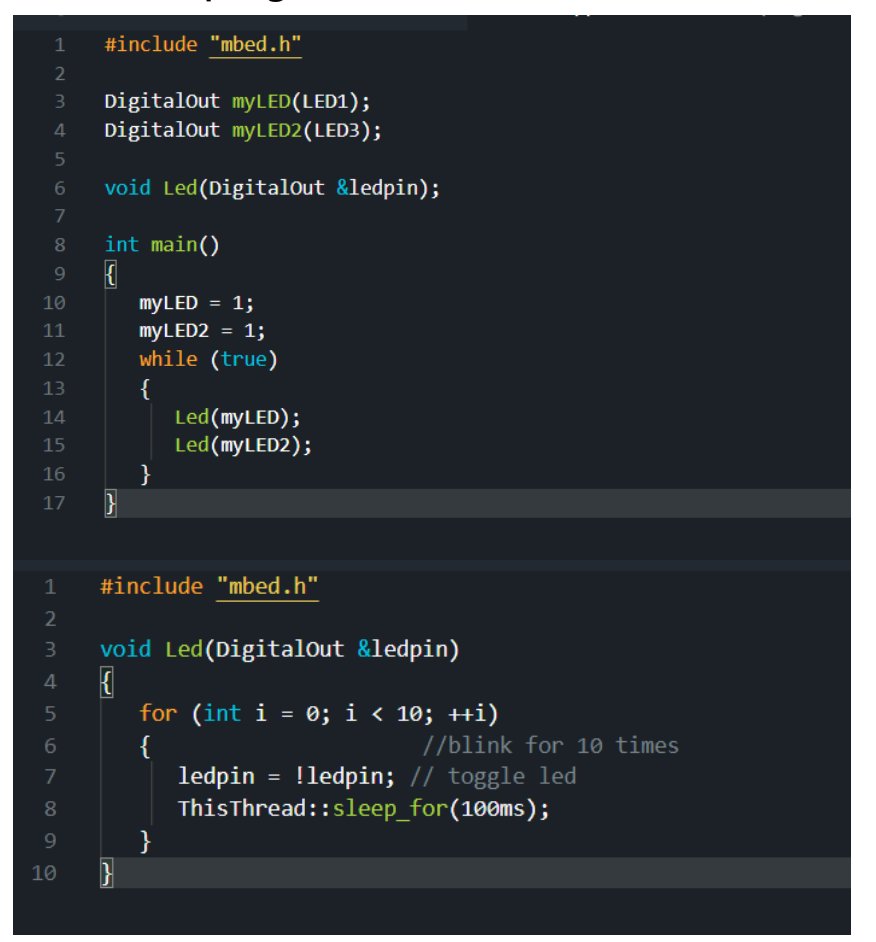

#### 說明:

新建Project · 引入 mbed01 · 指定 Pin 腳 LED1 、 LED3 為數位訊號輸出 · 並命 名為 myLED、 myLED2 · 利用迴圈及 LED function 使 LED1 閃爍。

LED function:取得腳位 LED1、 LED3的位置,進行 100ms 一次閃爍、閃爍 10 次的指令。

#### 3 · mbed-os-test-program3

```
#include "mbed.h"
      #define BLINKING_RATE 1000ms
      int main()
          // Initialise the digital pin LED1 as an output
          DigitalOut led(LED1);
          for(int i=0; i<10; i++){</pre>
              led = !led;
              ThisThread::sleep_for(BLINKING_RATE);
              printf("%1.5f\n", 3.14159);
          }
      }
① Problems × ⊨ Output × >_ DISCO-L4S5I (B-L4S5I-IOT01A) × 🕸 Libr
%1.5f
%1.5f
%1.5f
%1.5f
%1.5f
```

說明:

新建Project · 引入 mbed01 · 會以 1000ms 的頻率讓 LED1 閃爍 · DigitalOut 指定Pin 腳 LED1為數位訊號輸出 · 並命名為 led · 利用迴圈及剛才設定的頻率使 LED1 閃爍 · 且每次閃爍都會 print 出字串。

## 3 · mbed-os-test-program3

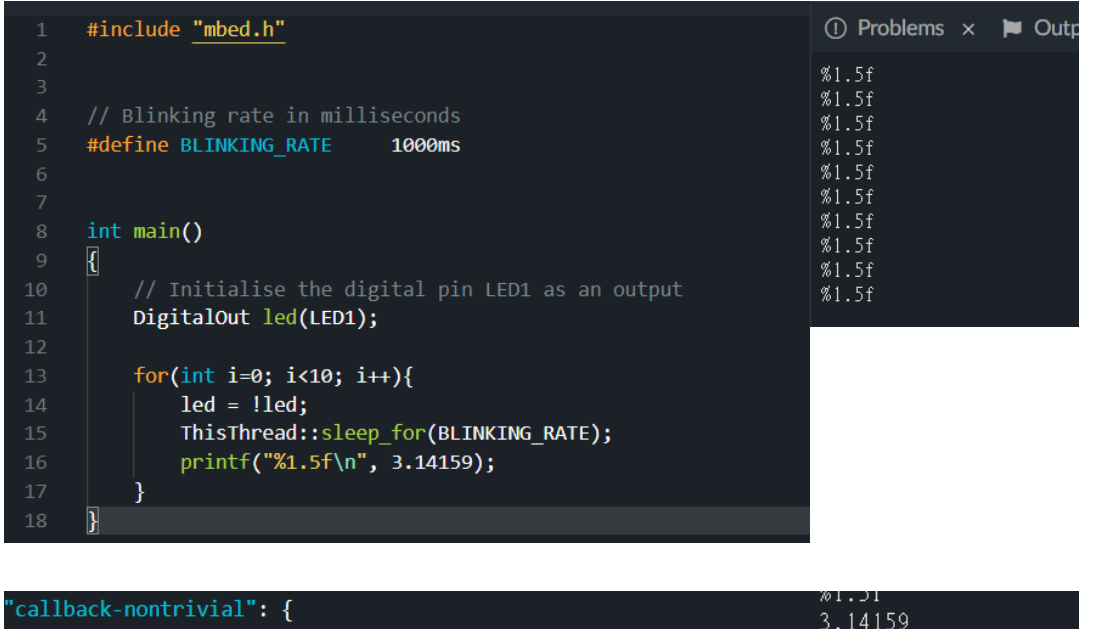

| "callback-nontrivial": {                                  | 2 14150 |  |
|-----------------------------------------------------------|---------|--|
| "help": "Enables support for non-trivial callable objects | 3.14159 |  |
|                                                           | 3.14159 |  |
| "anistf lib", "atd"                                       | 3.14159 |  |
| princt_lid : std ,                                        | 3.14159 |  |
|                                                           | 3.14159 |  |
|                                                           | 3.14159 |  |
|                                                           | 3.14159 |  |
|                                                           | 3.14159 |  |

3.14159

說明:

設定更改 targets.json、mbed\_lib.json,使 print 出值能夠印出 3.14159 (取小數後五位)。

## $\Xi$ $\cdot$ Demo Part

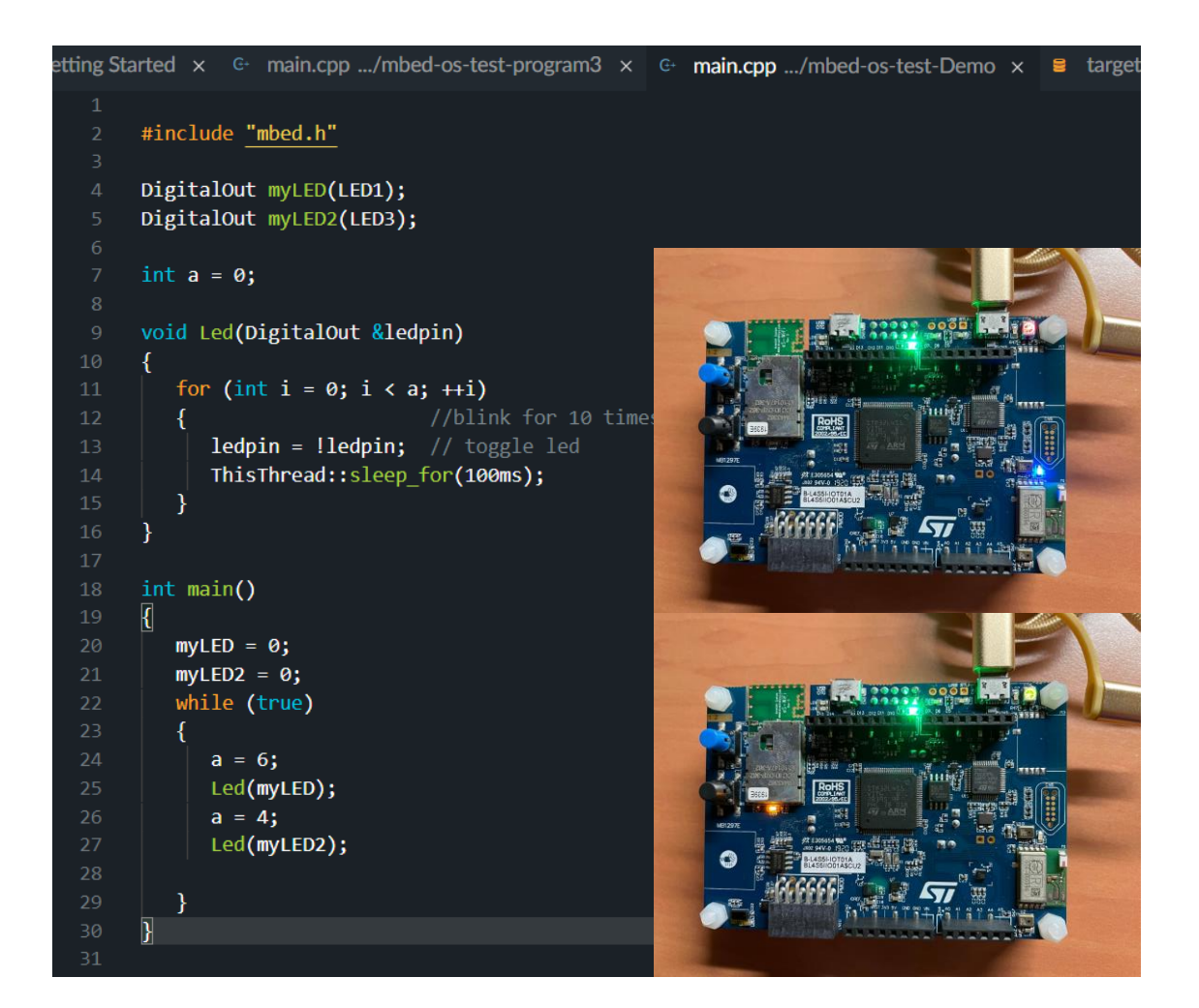

說明:

利用之前program的LED funtion · 使 LED1 以 100ms 的頻率閃爍 3 次、LED3 閃 爍 2 次,重複循環。

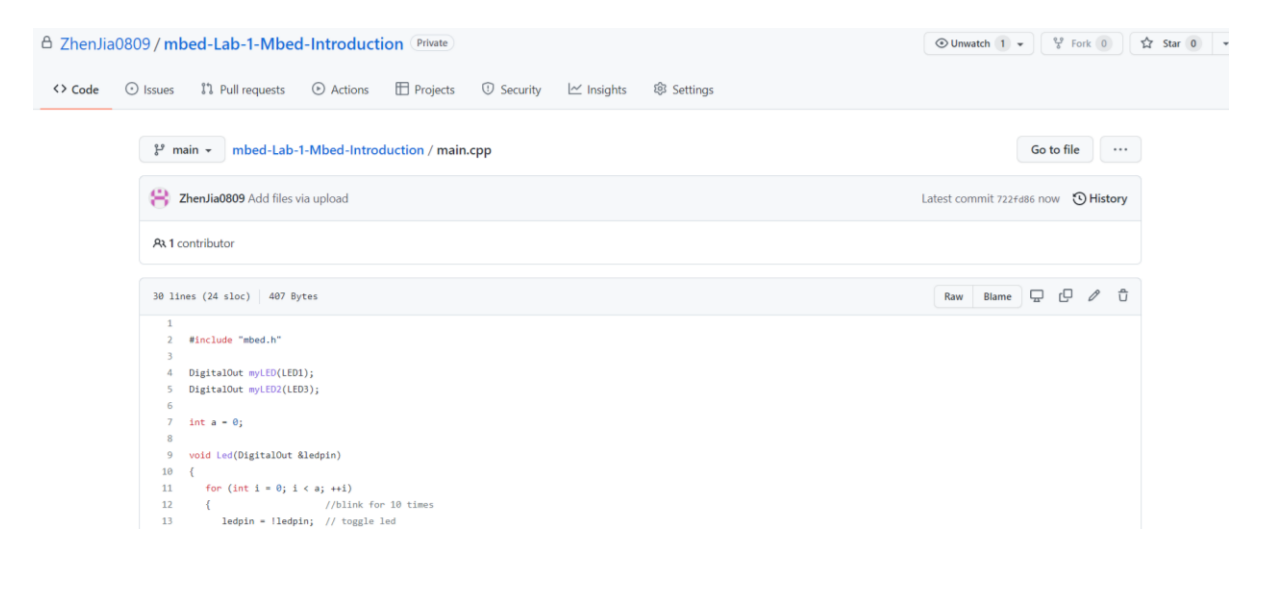

#### 四、遇到的問體

裝載MSYS2時,一直無法開啟正確的檔案,所以重新安裝,過後就可以正常使用了。

#### 五、討論

架設環境花了很長一段時間,因為對全新的介面不熟,所以處理了非常久,希望 之後會越來越順利。